## Access to the STATISTA database (till 1 February 2021)

- 1. Access the STATISTA database webpage: <u>https://www.statista.com/</u>.
- 2. Go to *Login* (upper right corner) and go for *Register now* :

| TRY OUR CORPORATE SOLUTION FOR                       | R FREE! 💪 (212) 419-8286 🔤 hadle |                      |                                            |                       |                   |       |
|------------------------------------------------------|----------------------------------|----------------------|--------------------------------------------|-----------------------|-------------------|-------|
| statista 🗹 🗸                                         | Prices & Access - Statistics -   | Reports 👻 Outlooks 👻 |                                            | Services <del>-</del> | Global Survey New | Login |
|                                                      | statista 🗹                       |                      |                                            |                       |                   |       |
|                                                      | 8 ,                              |                      |                                            |                       |                   |       |
| Glob                                                 |                                  |                      | Our customers work mo                      |                       |                   |       |
|                                                      | Login / user name                | @                    | enciently and benefit from:                |                       |                   |       |
|                                                      |                                  |                      | Full access to all statis                  | stics                 |                   |       |
|                                                      | Password                         |                      | 1,000,000 market and<br>customer data sets | d                     |                   |       |
|                                                      | 🗆 Remember me                    | Forgot Password?     | <ul> <li>Download as XLS, PD</li> </ul>    | F & PNG               |                   |       |
|                                                      |                                  |                      |                                            |                       |                   |       |
|                                                      | Log in                           | Campus Access        |                                            |                       |                   |       |
|                                                      |                                  |                      |                                            |                       |                   |       |
| Don't have an account ye <mark>? Register now</mark> |                                  |                      |                                            |                       |                   |       |
|                                                      | Coronavirus Soci                 | ial Media E-Commerce | Smartphone China                           | )                     |                   |       |

3. Select *Basic Account* :

| ences Overview Benefits Abou                         | t us Testimonials Service                                                                                                 | Single Account Ord                                                                                      | ler |
|------------------------------------------------------|----------------------------------------------------------------------------------------------------|----------------------------------------------------------------------------------------------------|-----|
|                                                      | Instant Access                                                                                                    |                                                                                                    |     |
| Basic Account                                        | Single Account                                                                                                    | Project Account                                                                                         |     |
| Get to know us                                       | The ideal entry-level account for individual users <sup>(1)</sup>                                                         | Our 30-day solution                                                                                     |     |
| Free                                                 | <b>\$59</b> <sup>*</sup>                                                                                                  | <b>\$1,950</b> *<br>for 30 days                                                                         |     |
| Register now                                         | per month<br>(billed anually)<br>in the first 12 months                                                                   | Purchase now                                                                                            |     |
|                                                      | Order now                                                                                                    |                                                                                                    |     |
| Access to basic statistics     Download as PDF & PNG | <ul> <li>Unlimited views to all statistics <sup>(3)</sup></li> <li>1,000,000 market and<br/>consumer data sets</li> </ul> | <ul> <li>All functions of the Single Account</li> <li>Access to dossiers, forecasts, studies</li> </ul> |     |
|                                                      | ✓ Up to 100 downloads as XLS, PDF & PNG <sup>(2)</sup>                                                                    | Access for 30 days                                                                                      |     |

4. In the window that opens, select *Academic* and fill in the fields provided. It is **important** to register with your VILNIUS TECH institutional e-mail: @vilniustech.lt, @ stud.vgtu.lt.

| Business Academic Private                                                                                                | Advantages of Your Basic+ Account                                                                                                |  |  |  |
|----------------------------------------------------------------------------------------------------|----------------------------------------------------------------------------------------------------|--|--|--|
| Gender<br>Choose an option • First Name Last Name                                                                        | <ul> <li>Statistic as<br/>Graphic</li> <li>Statistic as XI SX</li> </ul>                                                         |  |  |  |
| Status<br>Student – Graduate                                                                                             | <ul> <li>Statistic as ALSA</li> <li>Advanced search filters</li> <li>Save favorites</li> </ul>                                   |  |  |  |
| Phone number<br>+370                                                                                                    |                                                                                                    |  |  |  |
| E-mail address (Academic)                                                                                                | Statista is a great source of<br>knowledge, and pretty helpful to<br>manage the daily work.                                      |  |  |  |
| Password (at least 8 Characters)                                                                                         | Christof Baron about Statista                                                                                                    |  |  |  |
| Keep up-to-date! With our daily newsletters you will never miss any trends and<br>keep up-to-date on all current topics. | CEO, MindShare Germany                                                                                                    |  |  |  |
| I accept the Terms and Conditions (PDF) and the Privacy Statement (PDF) Create account                                   | How to redeem your voucher code?<br>Simply register for the free basic account and<br>activate the code in your account profile. |  |  |  |

4. After you receive the confirmation e-mail, you will be able to log in to the STATISTA database with your username (institutional e-mail) and password.